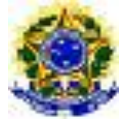

## SERVIÇO PÚBLICO FEDERAL MINISTÉRIO DA EDUCAÇÃO CENTRO FEDERAL DE EDUCAÇÃO TECNOLÓGICA DE MINAS GERAIS COORDENAÇÃO DE ADMINSITRAÇÃO DE PESSOAL

## Como acessar uma solicitação na plataforma SouGov para correção

1 – Acesse o site https://sougov.sigepe.gov.br/sougov/ ou aplicativo da plataforma SouGov.
 Clique em "Entrar com gov.br". Digite o CPF e clique em "Continuar" digitando a senha ou escolha outra forma de acesso como login com certificado digital ou login pelos dados de seu banco.

| <complex-block></complex-block> |  |
|---------------------------------|--|

2 – Na página inicial da plataforma SouGov clique em "Solicitações" (símbolo de uma prancheta). No computador estará localizado na barra azul superior e em aparelhos celulares estará na barra inferior:

| ← C                                                           | A 🟠 🗘 🦆 🍕 🕼 📽 💒 …                           |
|---------------------------------------------------------------|---------------------------------------------|
| Governo Federal                                               | Alto Contraste                              |
| ≡ sou<br><sub>govbr</sub>                                     | 🕋 Inicio 📋 Solicitações 💄 Meu Perfit 🤎 🏟 🕞  |
| Olá, 🗖                                                        | Vinculo (Órgão - Uorg - Matricula)<br>Cargo |
| Contracheque   Setembro 2023<br>Resumo do último contracheque | 0                                           |
| Bruto Descontos                                               | Líquido 👓                                   |
|                                                               | Meus Contracheques                          |
|                                                               | Mostrar årea de                             |

3 – Verifique se a opção "Minhas Solicitações" estará selecionada:

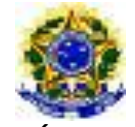

SERVIÇO PÚBLICO FEDERAL MINISTÉRIO DA EDUCAÇÃO CENTRO FEDERAL DE EDUCAÇÃO TECNOLÓGICA DE MINAS GERAIS COORDENAÇÃO DE ADMINSITRAÇÃO DE PESSOAL

| C A https://sougov.sigepe.gov.br/sougov/SolicitacoesCo | onsulta                 | A 🗘 🗘 🏠                   | re 😵 🗟 🐒            |  |  |  |
|--------------------------------------------------------|-------------------------|---------------------------|---------------------|--|--|--|
| Governo Federal                                        |                         | Alto Cor                  |                     |  |  |  |
| < Solicitações                                         |                         | nicio 📋 Solici            | tações 🗕 Meu Perfil |  |  |  |
|                                                        |                         |                           |                     |  |  |  |
| Minhas Solicitações                                    |                         |                           |                     |  |  |  |
|                                                        | Ê                       |                           |                     |  |  |  |
| Minhas<br>Solicitações                                 | Realizar<br>Solicitação | Solicitações<br>do Gestor |                     |  |  |  |
| Selecione os filtros desejados:                        |                         |                           |                     |  |  |  |
| Número da Solicitação                                  | Criado a partir de      |                           |                     |  |  |  |
|                                                        |                         | dd/mm/aaaa                |                     |  |  |  |
| Tine de Calicitación                                   |                         |                           |                     |  |  |  |

4 - Role com a barra lateral até chegar na listagem de suas solicitações e procure o requerimento com a etiqueta "Devolvido" para que seja feita a correção. Para corrigir clique em "Ver detalhes":

| ← C       https://sougov.sigepe.gov.br/sougov/SolicitacoesConsulta | ዶ 🏠 🗘 🗲 🖻 😵 🕼 🐒 …                 |
|--------------------------------------------------------------------|-----------------------------------|
| Governo Federal                                                    | Alto Contraste                    |
| <ul> <li>Solicitações</li> </ul>                                   | nicio 🗎 Solicitações 💄 Meu Perfil |
| Devolvido                                                          | _                                 |
| Plano de Saúde Particular - Ressarcimento                          |                                   |
| Criada em 28/09/2023 - 14:36:55                                    |                                   |
| Utima movimentação em 28/09/2023 - 145/10<br>4053895               |                                   |
|                                                                    | Ver detalhes 🔰                    |
| Finalizado                                                         |                                   |
| Calicitação da Declavação                                          | _                                 |
| Solicitação de Declaração                                          |                                   |
| Criada em 01/08/2023 - 17:24:32                                    |                                   |

5 – Role com a barra lateral até o final da página para encontrar o botão "Corrigir Solicitação":

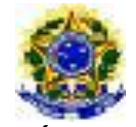

SERVIÇO PÚBLICO FEDERAL MINISTÉRIO DA EDUCAÇÃO CENTRO FEDERAL DE EDUCAÇÃO TECNOLÓGICA DE MINAS GERAIS COORDENAÇÃO DE ADMINSITRAÇÃO DE PESSOAL

| $\leftarrow$ | С        | 🗈 https:/ | //sougov.sigepe.gov.br/sougov/SolicitacaoDetalhe?NumeroRequerimento=4100583 | A          |           | Cþ  | £≡ @        | ~~~~~~~~~~~~~~~~~~~~~~~~~~~~~~~~~~~~~~ | 0        |       |
|--------------|----------|-----------|-----------------------------------------------------------------------------|------------|-----------|-----|-------------|----------------------------------------|----------|-------|
| g            | <u>V</u> | .br       | Governo Federal                                                             |            |           |     | C           | Alto Co                                | ontraste | e     |
|              | <        | Detalha   | r Solicitação                                                               | 1          | Nicio     |     | Solicitaçõe |                                        | Meu Pe   | ərfil |
|              |          |           |                                                                             |            |           |     | Ver H       | stórico                                | >        |       |
|              |          |           |                                                                             |            |           |     |             |                                        |          |       |
|              |          | Mensagens |                                                                             |            |           |     |             |                                        |          |       |
|              |          | Segue par | a retificação.                                                              |            |           |     |             |                                        |          |       |
|              |          |           |                                                                             |            |           |     |             |                                        |          |       |
|              |          |           | X Desistir da Solicitação                                                   | 🗸 Corrigir | Solicitaç | ção |             |                                        |          |       |
|              |          |           |                                                                             |            |           |     |             |                                        |          | ļ     |

6 – O servidor será encaminhado para o módulo da plataforma SouGov que necessita de correção.